## **Managing your Email Notifications**

As a default, user accounts are set to automatically receive system generated email messages when certain trigger events happen. For example, if you are a DRL (Department Recruit Liaison) and you initiate a posting that is transitioned to HR for approval, this action will trigger an email or system event.

Another example, of a trigger event is if a user requests a password reset. This action will trigger the system to send email notification of the password reset to the user.

By following the steps below, the user can select which generated email notifications they choose to receive and which ones they no longer want to receive.

| Liniversity of Colorado                                                                                                    |                                                     |            |                |                 | Inbox           | <b>People</b> Admin |        |
|----------------------------------------------------------------------------------------------------|-----------------------------------------------------|------------|----------------|-----------------|-----------------|---------------------|--------|
|                                                                                                    |                                                     |            |                |                 | Watch List      | APPLICANT TRACKING  |        |
|                                                                                                    | Home                                                | My Profile |                |                 |                 |                     |        |
|                                                                                                    |                                                     |            | Train 1, you h | ive 0 messages. | Employee        | • C                 | logout |
| Users / Train 1 (Train1)                                                                                                    |                                                     |            |                |                 |                 |                     |        |
| User: Train 1<br>Current Status: Approved<br>Train 1 G<br>Employee Fri<br>Username: Train 1 D<br>Supervisor: N/A M<br>Email: jobsatcuhelp@cu.edu<br>Phone:<br>Summary Manage Emails | roups<br>aculty Position Approvals<br>RL/PPL<br>ore |            |                | Take A          | ction On User 🔹 |                     |        |
| User Details <u>Edit</u>                                                                                                    |                                                     |            |                |                 |                 |                     |        |
| Account Information                                                                                                    |                                                     |            |                |                 |                 |                     |        |
| Username                                                                                                    | Train1                                              |            |                |                 |                 |                     |        |
| First Name                                                                                                    | Train                                               |            |                |                 |                 |                     |        |
| Last Name                                                                                                    | 1                                                   |            |                |                 |                 |                     |        |
| Email                                                                                                    | jobsatcuhelp@cu.edu                                 |            |                |                 |                 |                     |        |
| Employee Id                                                                                                    |                                                     |            |                |                 |                 |                     |        |
| Org Unit Ids                                                                                                    | University of Colorado                              |            |                |                 |                 |                     |        |

## Click on My Profile Tab

## Open the Take Action on User menu and then select Manage System Emails

| Un    | iversity of Colorado                                                                                                    |                                                         |                  |                  | inte<br>Waten L                                                                                               | PeopleAdmin<br>APPUCANT TRACKING * |
|-------|----------------------------------------------------------------------------------------------------|---------------------------------------------------------|------------------|------------------|----------------------------------------------------------------------------------------------------|------------------------------------|
| 4     |                                                                                                    | н                                                       | ome   My Profile | нер              | _                                                                                                    |                                    |
|       |                                                                                                    |                                                         |                  | Train 1, you hav | e 0 messages. Employee                                                                                        | C topo                             |
| in 13 | rain 1 (Train1)                                                                                                    |                                                         |                  |                  |                                                                                                    |                                    |
| 1     | User: Train 1<br>Current Status: Approved<br>Train 1<br>Employee<br>Username: Train1<br>Supervisor: N/A<br>Email: jobsatcuhelp@cu.edu            | Geoups<br>Faculty Position Approvals<br>DRU/PPL<br>More |                  | ¢                | International Actions<br>Edit Profile<br>Request Group Disasse<br>Manage System Emails<br>Manage User Documen |                                    |
|       | Summary Manage Emails                                                                                                    |                                                         |                  |                  |                                                                                                    |                                    |
|       | Phone:<br>Semmary Manage Emails<br>Output Details Edit<br>Account Information                                                                    |                                                         |                  |                  |                                                                                                    |                                    |
|       | Phone:<br>Semmary Manage Emails<br>O User Details Edit<br>Account Information<br>Username                                                        | Train1                                                  |                  |                  |                                                                                                    |                                    |
|       | Phone:<br>Summary Manage Emails  <br>Ouser Details Edit<br>Account information<br>Username<br>First Name                                         | Train1<br>Train                                         |                  |                  |                                                                                                    |                                    |
|       | Phone:<br>Summary Manage Emails  <br>© User Details Edit<br>Account Information<br>Username<br>First Name<br>Last Name                           | Train1<br>Train<br>Train<br>1                           |                  |                  |                                                                                                    |                                    |
|       | Phone:<br>Summary Manage Emails  <br>© User Details Edit<br>Account Information<br>Username<br>First Name<br>Last Name<br>Email                  | Train<br>Train<br>1<br>jobsatcuhelp@cu.edu              |                  |                  |                                                                                                    |                                    |
|       | Phone:<br>Semmary Manage Emails Manage Emails Manage Emails Edit<br>Account Information<br>Username<br>First Name<br>Last Name<br>Email<br>Email | Train1<br>Train<br>Train<br>1<br>jobsatcuhelp@cu.edu    |                  |                  |                                                                                                    |                                    |

## For each notification type (Event column), you will receive a system generated email if the Opt Out is box is not checked

| system Events                                         |                                                      |               | $\sim$ |
|-------------------------------------------------------|------------------------------------------------------|---------------|--------|
| Event                                                 | Template                                             | Position Type | Opt Ou |
| New User Approved                                     | System User Account Approved                         | _             |        |
| Standard Posting Transition                           | Posting Status Update                                | -             |        |
| Share Posting                                         | Email to A Friend                                    | -             |        |
| Job Application Submitted                             | Application Submitted                                | -             |        |
| Search Committee Member Assigned                      | Search Committee Member Account Notification         | -             |        |
| Search Committee Chair Assigned                       | Search Committee Chair Assigned                      | -             |        |
| Search Committee Member Account Created               | Search Committee Member Account Created              | _             |        |
| Password Reset Requested For HR Account               | Password Reset Request                               | -             |        |
| Password Reset Requested For Applicant Account        | Applicant Password Reset Request                     | _             |        |
| Notify Applicant to Revisit Application               | Notify Applicant to Revisit Application              | _             |        |
| Guest User Enabled                                    | Guest User Account Notification                      | -             |        |
| Applicant Requests Username Reminder                  | Applicant User Name                                  | -             |        |
| Share Pool                                            | The pool has been posted                             | -             |        |
| Pool Closed                                           | The pool is now closed                               | -             |        |
| Standard Action Transition                            | Action Status Update                                 | -             |        |
| Position Description Created                          | Position Description was created                     | -             |        |
| Position Description Updated                          | Position Description has been updated                | -             |        |
| Hiring Proposal Transition                            | Hiring Proposal Status Update                        | _             |        |
| Employee Seated In Position                           | Employee has been seated in the position description | -             |        |
| Applicant Request for Classified and University Staff | Reference Request                                    | -             |        |
| Applicant Request for Faculty                         | Reference Request                                    | -             |        |
| Applicant Request for Research Faculty                | Reference Request                                    | -             |        |
| Applicant Request for Temporary                       | Reference Request                                    | -             |        |
| rosition Type Events                                  |                                                      |               |        |
| Event                                                 | Template                                             | Position Type | Opt Ou |
| Employment Task Assigned                              | Employment Task Assigned                             | all           |        |
| Employment Task Completed                             | Employment Task Completed                            | all           |        |
| Employment Task Reminder                              | Employment Task Reminder                             | all           |        |
| Reference Letter Reminder from Applicant              | Reference Reminder                                   | all           |        |
| Reference Letter Confirmation to Reference Provider   | Reference Confirmation to Reference                  | all           |        |

To stop receiving the email, select the events you do not want to receive notice and click the Opt Out box. Select each box if you do not want any email notifications sent.

\*If you decide at a later time you want to start receiving the notification, uncheck the Opt Out box

| System Events                                                                                                    |                                                                                                    |                                                                                        |          |
|----------------------------------------------------------------------------------------------------|----------------------------------------------------------------------------------------------------|----------------------------------------------------------------------------------------|----------|
| Event                                                                                                    | Template                                                                                                    | Position Type                                                                          | Opt Out  |
| New User Approved                                                                                                    | System User Account Approved                                                                                                    | _                                                                                      |          |
| Standard Posting Transition                                                                                                    | Posting Status Update                                                                                                    | _                                                                                      |          |
| Share Posting                                                                                                    | Email to A Friend                                                                                                    | _                                                                                      |          |
| Job Application Submitted                                                                                                    | Application Submitted                                                                                                    | _                                                                                      |          |
| Search Committee Member Assigned                                                                                                    | Search Committee Member Account Notification                                                                                                    | _                                                                                      |          |
| Search Committee Chair Assigned                                                                                                    | Search Committee Chair Assigned                                                                                                    | _                                                                                      |          |
| Search Committee Member Account Created                                                                                                    | Search Committee Member Account Created                                                                                                    | _                                                                                      |          |
| Password Reset Requested For HR Account                                                                                                    | Password Reset Request                                                                                                    | _                                                                                      |          |
| Password Reset Requested For Applicant Account                                                                                                    | Applicant Password Reset Request                                                                                                    | _                                                                                      |          |
| Notify Applicant to Revisit Application                                                                                                    | Notify Applicant to Revisit Application                                                                                                    | _                                                                                      |          |
| Guest User Enabled                                                                                                    | Guest User Account Notification                                                                                                    | _                                                                                      |          |
| Applicant Requests Username Reminder                                                                                                    | Applicant User Name                                                                                                    | _                                                                                      |          |
| Share Pool                                                                                                    | The pool has been posted                                                                                                    | _                                                                                      |          |
| Pool Closed                                                                                                    | The pool is now closed                                                                                                    | _                                                                                      |          |
| Standard Action Transition                                                                                                    | Action Status Update                                                                                                    | _                                                                                      |          |
| Position Description Created                                                                                                    | Position Description was created                                                                                                    | _                                                                                      |          |
| Position Description Updated                                                                                                    | Position Description has been updated                                                                                                    | _                                                                                      |          |
| Hiring Proposal Transition                                                                                                    | Hiring Proposal Status Update                                                                                                    | _                                                                                      |          |
| Employee Seated In Position                                                                                                    | Employee has been seated in the position description                                                                                                    | -                                                                                      |          |
| Applicant Request for Classified and University Staff                                                                                                    | Reference Request                                                                                                    | _                                                                                      |          |
| Applicant Request for Faculty                                                                                                    | Reference Request                                                                                                    | _                                                                                      |          |
| Applicant Request for Research Faculty                                                                                                    | Poforonco Poquant                                                                                                    |                                                                                        |          |
|                                                                                                    | Relefence Request                                                                                                    | _                                                                                      |          |
| Applicant Request for Temporary                                                                                                    | Reference Request                                                                                                    | -                                                                                      |          |
| Applicant Request for Temporary                                                                                                    | Reference Request                                                                                                    | _                                                                                      |          |
| Applicant Request for Temporary osition Type Events vent                                                                                                    | Template                                                                                                    | –<br>–<br>Position Type                                                                | Opt Out? |
| Applicant Request for Temporary osition Type Events vent mployment Task Assigned                                                                                                    | Template<br>Employment Task Assigned                                                                                                    | —<br>—<br>Position Type<br>all                                                         | Opt Out? |
| Applicant Request for Temporary Desition Type Events Vent mployment Task Assigned mployment Task Completed                                                                                                    | Template<br>Employment Task Assigned<br>Employment Task Completed                                                                                                    | —<br>—<br>Position Type<br>all<br>all                                                  | Opt Out? |
| Applicant Request for Temporary  Disition Type Events  Vent  mployment Task Assigned  mployment Task Reminder                                                                                                    | Template<br>Employment Task Assigned<br>Employment Task Reminder                                                                                                    | <br>Position Type<br>all<br>all<br>all                                                 | Opt Out? |
| Applicant Request for Temporary  Distion Type Events  went  mployment Task Assigned  mployment Task Completed  mployment Task Reminder  eference Letter Reminder from Applicant                                                                                                    | Template<br>Employment Task Assigned<br>Employment Task Reminder<br>Employment Task Reminder<br>Reference Reminder                                                                                                    | <br>Position Type<br>all<br>all<br>all<br>all<br>all                                   | Opt Out? |
| Applicant Request for Temporary  Distition Type Events  vent  mployment Task Assigned  mployment Task Completed  mployment Task Reminder eference Letter Reminder from Applicant eference Letter Confirmation to Reference Provider                                                                                                    | Reference Request         Template         Employment Task Assigned         Employment Task Completed         Employment Task Reminder         Reference Reminder         Reference Confirmation to Reference                                                                                                    | Position Type<br>all<br>all<br>all<br>all<br>all<br>all<br>all                         | Opt Out? |
| Applicant Request for Temporary  Distition Type Events  vent  mployment Task Assigned  mployment Task Completed  mployment Task Reminder eference Letter Reminder from Applicant eference Letter Confirmation to Reference Provider eference Letter Confirmation to Applicant                                                                                                    | Reference Request         Template         Employment Task Assigned         Employment Task Completed         Employment Task Reminder         Reference Reminder         Reference Confirmation to Reference         Reference Confirmation to Applicant                                                                                                    | <br>Position Type<br>all<br>all<br>all<br>all<br>all<br>all<br>all<br>all              | Opt Out? |
| Applicant Request for Temporary  Distion Type Events  Vent  mployment Task Assigned  mployment Task Completed  mployment Task Reminder  eference Letter Reminder from Applicant  eference Letter Confirmation to Reference Provider  eference Letter Confirmation to Applicant tandard Posting Transition                                                                                                    | Template         Employment Task Assigned         Employment Task Completed         Employment Task Reminder         Reference Reminder         Reference Confirmation to Reference         Reference Confirmation to Applicant         Posting Status Update                                                                                                    | <br><br>all<br>all<br>all<br>all<br>all<br>all<br>all<br>all<br>al                     | Opt Out? |
| Applicant Request for Temporary  Distion Type Events  Vent  mployment Task Assigned  mployment Task Completed  mployment Task Reminder  eference Letter Reminder from Applicant  eference Letter Confirmation to Reference Provider  eference Letter Confirmation to Applicant tandard Posting Transition earch Committee Member Assigned                                                                                                    | Reference Request         Template         Employment Task Assigned         Employment Task Completed         Employment Task Reminder         Reference Reminder         Reference Reminder         Reference Confirmation to Reference         Reference Confirmation to Applicant         Posting Status Update         Search Committee Member Account Notification                                                                                                    | <br><br>all<br>all<br>all<br>all<br>all<br>all<br>all<br>all<br>al                     | Opt Out? |
| Applicant Request for Temporary  Desition Type Events  Vent  mployment Task Assigned  mployment Task Completed  mployment Task Reminder  eference Letter Reminder from Applicant  eference Letter Confirmation to Reference Provider  eference Letter Confirmation to Applicant tandard Posting Transition earch Committee Member Assigned earch Committee Chair Assigned                                                                                                    | Reference Request         Reference Request         Imployment Task Assigned         Employment Task Completed         Employment Task Reminder         Reference Reminder         Reference Confirmation to Reference         Reference Confirmation to Applicant         Posting Status Update         Search Committee Member Account Notification         Search Committee Chair Assigned                                                                                                    | <br><br>all<br>all<br>all<br>all<br>all<br>all<br>all<br>all<br>al                     | Opt Out? |
| Applicant Request for Temporary  Disition Type Events  vent  mployment Task Assigned  mployment Task Completed  mployment Task Reminder  eference Letter Confirmation to Reference Provider  eference Letter Confirmation to Applicant  tandard Posting Transition  earch Committee Member Assigned  earch Committee Member Account Created                                                                                                    | Reference Request         Reference Request         Imployment Task Assigned         Employment Task Completed         Employment Task Reminder         Reference Reminder         Reference Confirmation to Reference         Reference Confirmation to Applicant         Posting Status Update         Search Committee Member Account Notification         Search Committee Member Account Created                                                                                                    | <br><br>all<br>all<br>all<br>all<br>all<br>all<br>all<br>all<br>al                     | Opt Out? |
| Applicant Request for Temporary  Applicant Request for Temporary  Disition Type Events  vent  mployment Task Assigned  mployment Task Completed  mployment Task Reminder  eference Letter Reminder from Applicant  eference Letter Confirmation to Reference Provider  eference Letter Confirmation to Applicant  atandard Posting Transition  earch Committee Member Assigned  earch Committee Chair Assigned  earch Committee Member Account Created bb Application Submitted                                                                        | Reference Request         Reference Request         Image: Complexe Complexe Compl | <br><br>all<br>all<br>all<br>all<br>all<br>all<br>al                                   |          |
| Applicant Request for Temporary  Applicant Request for Temporary  Disition Type Events  vent  mployment Task Assigned mployment Task Completed mployment Task Reminder  eference Letter Reminder from Applicant eference Letter Confirmation to Reference Provider eference Letter Confirmation to Applicant earch Committee Member Assigned earch Committee Chair Assigned earch Committee Member Account Created ub Application Submitted Dol Closed                                                                                                 | Reference Request         Reference Request         Image: Complexity of the second second sec | <br>Position Type<br>all<br>all<br>all<br>all<br>all<br>all<br>all<br>all<br>all<br>al | Opt Out? |
| Applicant Request for Temporary                                                                                                    | Reference Request         Reference Request         Image: Complexity of the system of the system of  | <br>Position Type<br>all<br>all<br>all<br>all<br>all<br>all<br>all<br>all<br>all<br>al | Opt Out? |
| Applicant Request for Temporary                                                                                                    | Reference Request         Template         Employment Task Assigned         Employment Task Completed         Employment Task Reminder         Reference Reminder         Reference Reminder         Reference Confirmation to Reference         Reference Confirmation to Applicant         Posting Status Update         Search Committee Member Account Notification         Search Committee Member Account Created         Application Submitted         The pool is now closed         The pool has been posted         Action Status Update                                                                                                    | <br><br>all<br>all<br>all<br>all<br>all<br>all<br>all<br>all<br>al                     | Opt Out? |
| Applicant Request for Temporary  Desition Type Events  vent  mployment Task Assigned  mployment Task Completed  mployment Task Reminder  eference Letter Reminder from Applicant  eference Letter Confirmation to Reference Provider  eference Letter Confirmation to Applicant tandard Posting Transition earch Committee Member Assigned earch Committee Member Assigned earch Committee Member Assigned earch Committee Member Account Created bb Application Submitted ool Closed ool Posted tandard Action Transition esition Description Created | Template         Employment Task Assigned         Employment Task Completed         Employment Task Reminder         Reference Reminder         Reference Reminder         Reference Reminder         Reference Confirmation to Reference         Reference Confirmation to Applicant         Posting Status Update         Search Committee Member Account Notification         Search Committee Member Account Created         Application Submitted         The pool is now closed         The pool has been posted         Action Status Update         Position Description was created                                                                                                    | <br><br>all<br>all<br>all<br>all<br>all<br>all<br>all<br>all<br>al                     | Opt Out? |
| Applicant Request for Temporary  Disition Type Events  vent  mployment Task Assigned  mployment Task Completed  mployment Task Reminder  eference Letter Confirmation to Reference Provider  eference Letter Confirmation to Applicant  eference Letter Confirmation to Applicant  earch Committee Member Assigned  earch Committee Member Assigned  earch Committee Member Account Created  ob Application Submitted  tool Closed tool Closed tool Closed tandard Action Transition  osition Description Created osition Description Updated          | Reference Request         Reference Request         Imployment Task Assigned         Employment Task Completed         Employment Task Reminder         Reference Reminder         Reference Reminder         Reference Confirmation to Reference         Reference Confirmation to Applicant         Posting Status Update         Search Committee Member Account Notification         Search Committee Member Account Created         Application Submitted         The pool is now closed         The pool is now closed         Action Status Update         Position Description was created         Position Description has been updated                                                                                                    | <br><br>all<br>all<br>all<br>all<br>all<br>all<br>all<br>all<br>al                     | Opt Out2 |

Note: On the Position Type Events emails, if you opt out it applies to ALL position types

For additional assistance, you may contact jobsatcuhelp@cu.edu